# 使用Active Directory配置CCP(以前稱為 SocialMiner)

## 目錄

<u>簡介</u> <u>必要條件</u> <u>需求用元件</u> 設設 疑難排解

# 簡介

本文說明如何使用Active Directory(AD)設定Customer Collaboration Portal(CCP — 前身為 SocialMiner),以便允許單一或一組AD使用者存取CCP管理網頁

# 必要條件

#### 需求

思科建議您瞭解以下主題:

- 客戶合作門戶(CCP 前身為SocialMiner)
- Microsoft Active Directory Windows Server 2.0/3.0/4.0版上安裝的AD

#### 採用元件

- 客戶合作入口網站(CCP 前身為SocialMiner)版本12.0(1)
- Microsoft Active Directory Windows Server 4.0版上安裝的AD

本文件所述內容不限於特定軟體和硬體版本。有關支援的Active Directory(AD)版本,請參閱Cisco Unified Contact Center Express(UCCX)版本、Cisco Unified Contact Center Enterprise版本 (UCCE)或Packaged Contact Center Enterprise(PCCE)版本的相容性表

本文中的資訊是根據特定實驗室環境內的裝置所建立。

## 設定

步驟1.在AD上建立新安全組,如下圖所示。

| Active Directory Users and Computers                                                                                                    |                                                                                                    |                                                                                                    |             |                                                                     |  |   |
|----------------------------------------------------------------------------------------------------|----------------------------------------------------------------------------------------------------|----------------------------------------------------------------------------------------------------|-------------|---------------------------------------------------------------------|--|---|
| File       Action       View       Help         Image: Second second sec | 🗟 🔽 📷 🖄                                                                                                    | 🌯 🚴 🛅 🍸 🗾 🎕<br>  Type                                                                                               | Description |                                                                     |  |   |
| <ul> <li>▷ Saved Queries</li> <li>△ uccxsso.com</li> <li>▷ Builtin</li> <li>▷ Computers</li> <li>▷ Domain Controllers</li> <li>▷ PoreignSecurityPrincipal:</li> <li>▷ Managed Service Accour</li> <li>□ Users</li> </ul>                                                                                                    | R       Clone         R       Denie         R       DensAc         R       DnsUp         R       Doma         R       Doma         R       Doma         R       Doma         R       Doma         R       Doma         R       Doma         R       Doma         R       Enterp         R       Group         Idap A       Protec         RAS ai       RAS ai         R       Read-         Shwet       Shwet | Create in: u Group name: SMAdminUsers Group name (pre-Window SMAdminUsers Group scope Domain local Global Universal | New Obje    | ect - Group<br>sers<br>Group type<br>Security<br>Distribution<br>OK |  |   |
| < III >                                                                                                    | & WinRM                                                                                                    |                                                                                                    |             |                                                                     |  | ~ |
|                                                                                                    |                                                                                                    |                                                                                                    |             |                                                                     |  |   |

#### 步驟2.新增需要訪問CCP admin頁的成員。

步驟3. CCP AD配置要求配置AD組的**Manager可分辨名稱**。為了找到該輸出,在Windows PowerShell上對上一步在AD中建立的CCP安全組執行此命令:

dsquery group -name "<group\_name>"

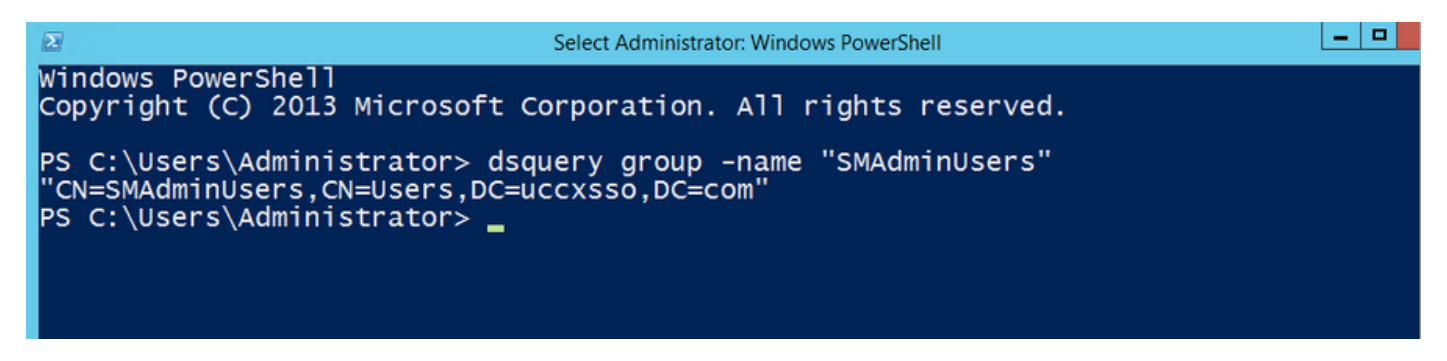

附註: Manager Distinguished Name也可以針對單個使用者運行。

dsquery user -name "<user\_name>"

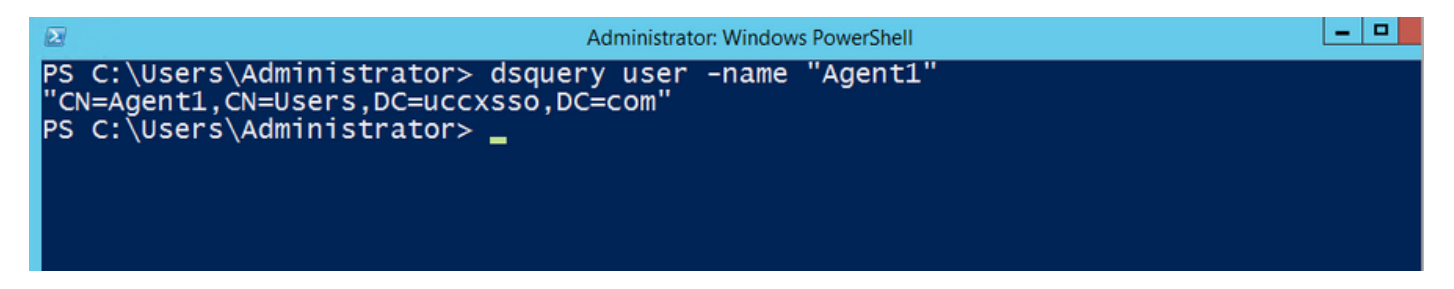

步驟4.在CCP配置頁的**管理**頁籤下,導航到Active Directory並按一下**編輯**,然後輸入詳細資訊,如 下圖所示:

| Cisco SocialMiner            |                |            |          |        |         |        |         |        |        |      |  |
|------------------------------|----------------|------------|----------|--------|---------|--------|---------|--------|--------|------|--|
| Home                         | Search         | Configurat | ion      | Admini | stratio | n      |         |        |        |      |  |
| System                       | Administ       | ration     |          |        |         |        |         |        |        |      |  |
| • Disk U                     | Jsage          |            | 259      | %      |         | )      |         |        |        |      |  |
| <ul> <li>Active I</li> </ul> | Directory      |            |          |        |         |        |         |        |        |      |  |
|                              |                | Enabled    | <b>~</b> |        |         |        |         |        |        |      |  |
|                              |                | Host       | 14.10.   | 163.16 | 8       |        |         |        |        |      |  |
|                              |                | Port       | 3268     |        |         |        |         |        |        |      |  |
|                              |                | Use SSL    |          |        |         |        |         |        |        |      |  |
| Manag                        | er Distinguish | ned Name   | CN=S     | MAdmi  | nUser   | s,CN=l | Jsers,D | C=ucc> | ksso,D | )C=c |  |
|                              | Manager        | Password   | •••••    | •••    |         |        |         |        |        |      |  |
|                              | R              | ole Name   | SMAd     | minUse | ers     |        |         |        |        |      |  |
| Cance                        | el Save        |            |          |        |         |        |         |        |        |      |  |

附註:預設AD埠為3269。如果不使用SSL,必須將埠更改為3268。要為AD連線啟用SSL,必 須首先在兩個伺服器之間交換安全證書。啟用SSL是可選的,但是如果未啟用SSL,則不會在 SocialMiner和Microsoft AD伺服器之間安全地傳輸使用者名稱和密碼資訊。

有關詳細資訊,請參閱CCP(以前稱為SocialMiner)最終使用手冊(Active Directory部分):

https://www.cisco.com/c/en/us/support/customer-collaboration/socialminer/products-user-guidelist.html

#### 驗證

配置完成後,註銷CCP並作為AD安全組中的其中一個使用者登入。

#### 疑難排解

目前尚無適用於此組態的具體疑難排解資訊。